# DST - Support Guides Microsoft Outlook

Disable & Enable Focused Inbox - Outlook iOS Application

### Step 1

Open the **Outlook** application on your device. Navigate to your account manager by clicking your initial or profile picture in the top left corner.

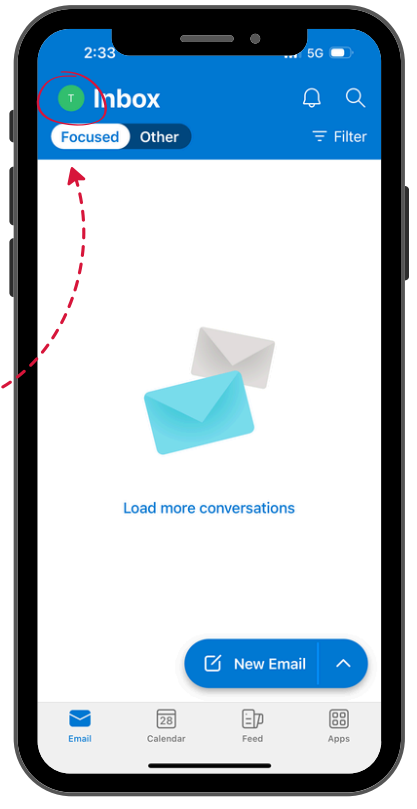

## Step 3

Open your email preferences by tapping the **Email** menu option.

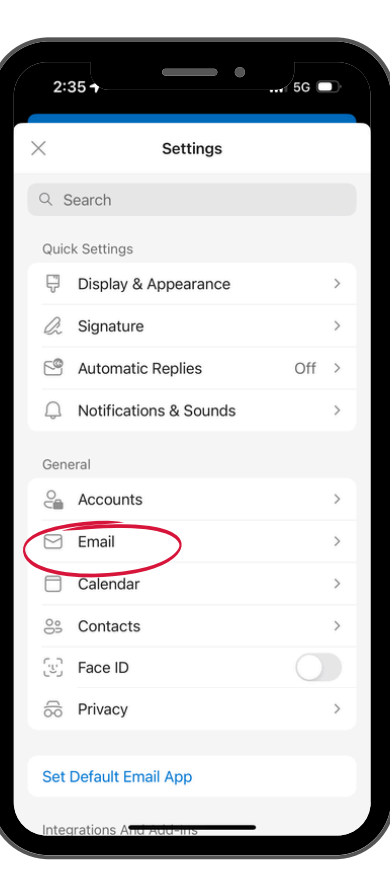

### Step 2

Navigate to your account settings by clicking the settings cog located at the bottom of of the screen.

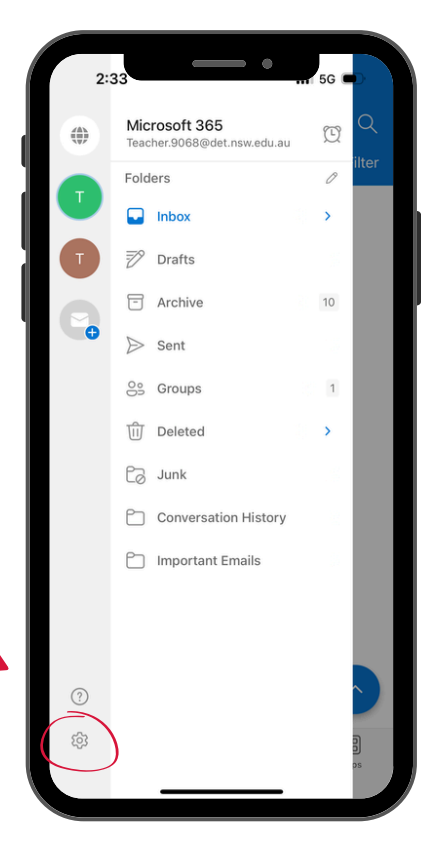

### Step 4

Use the toggle option to enable or disable **Focused Inbox.** Changes will be saved automatically.

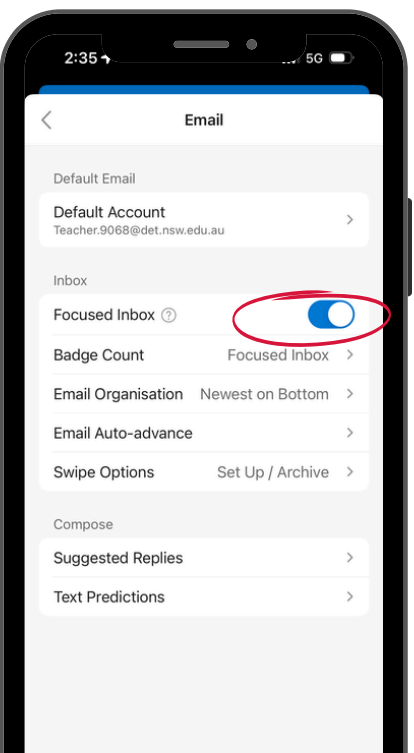

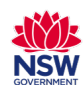